# Installing Curtain (Rod2 Type)

This guide is valid for the SwitchBot app iOS v4.0.0+ and Android v5.0.0+.

## Before installing your SwitchBot Curtain

- 1. Create a SwitchBot account and sign in.
- 2. Check the type of your curtain rail.

# Start setting SwitchBot Curtain up

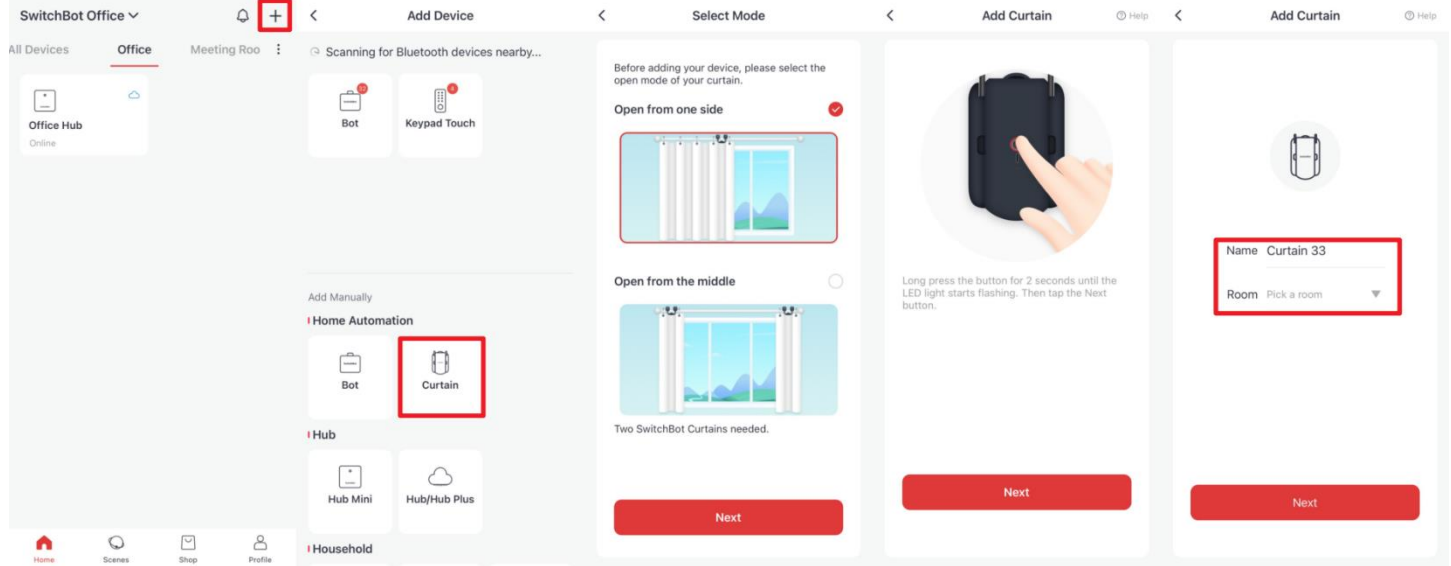

- 1. Tap the + icon on the top right of the Home page.
- 2. Tap the Curtain's icon to start the pairing.
- 3. Select an opening mode, either open from the middle or open from one side.
- 4. Long press the button on Curtain until the LED light starts flashing.
- 5. Tap Next to add Curtain and edit the name and room for it.

#### Choose the correct style and mode

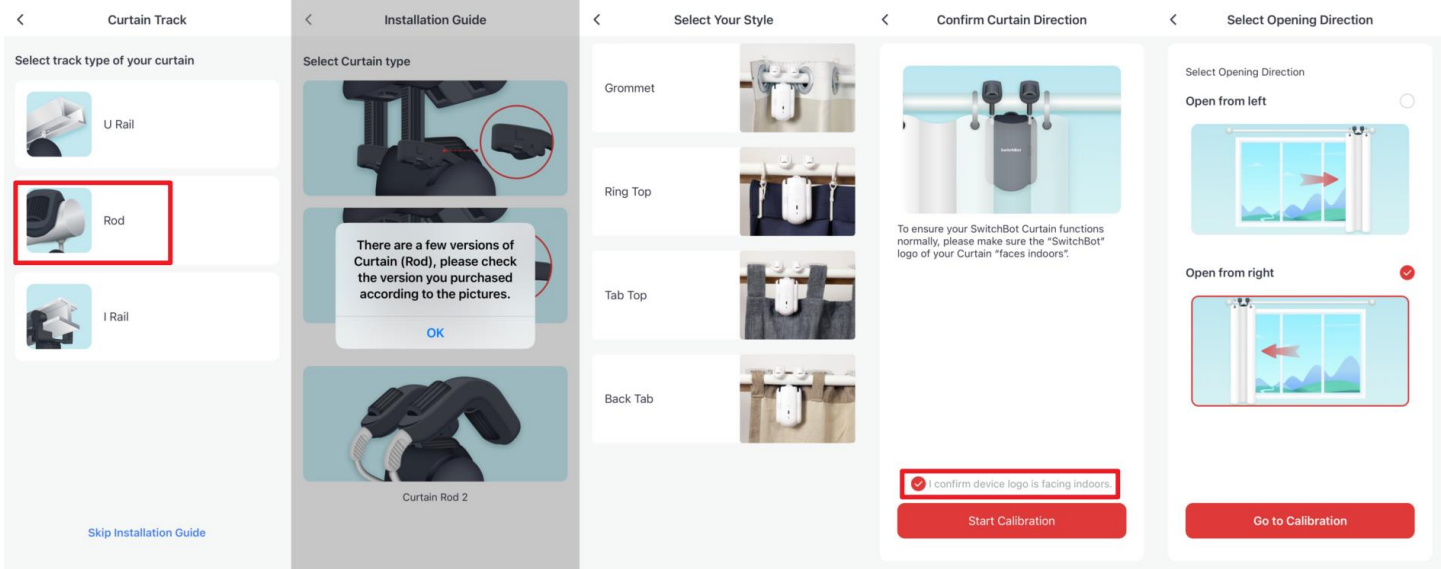

- 1. Choose the Rod Curtain track.
- 2. Tap Rod 2 and select the curtain style according to your situation.

On the "Select Your Style" page, tap any of the cards that fit your curtain style. Then select a Video guide or Pictorial Guide to proceed. The installation video is also available on YouTube.

There are videos tutorial for each of the following curtain styles:

https://youtu.be/ekoet\_RiYu4

https://youtu.be/E1f9zi\_WBU0

https://youtu.be/sevVm9bwLb8

https://youtu.be/Rv9EWXhyEY0

3. Make sure the SwitchBot Curtain is installed with the logo facing indoors.

4. Select the opening direction according to your situation.

## Calibration

| <                                                                                                    | Calibration                                                                                                    | < Calibration                                                                                                    | <                                                                                                    | Calibration                                                                                                    | <                                   | Calibration                                                                                                    |                                                                        | <                                                                                                    | Calibration |            |
|----------------------------------------------------------------------------------------------------|----------------------------------------------------------------------------------------------------|----------------------------------------------------------------------------------------------------|----------------------------------------------------------------------------------------------------|----------------------------------------------------------------------------------------------------|-------------------------------------|----------------------------------------------------------------------------------------------------|------------------------------------------------------------------------|----------------------------------------------------------------------------------------------------|-------------|------------|
| Please press the buttons below to move<br>your Curtain to the "Fully Opened" position<br>following the direction in the animation<br>above<br>More Left - Curtain moves continously to the<br>left and<br>Move Right - Outain moves continously to the<br>right end<br>Pause - Curtain pauses right away |                                                                                                    | Please press the buttons below<br>your Curtain to the "Fully Open<br>following the direction in the an<br>above<br>More left - Curtain moves continour<br>leftered H - Curtain moves continour<br>right end<br>Pause - Curtain pauses right away                                                                                                    | to move<br>ed <sup>e</sup> position<br>imation<br>silv to the<br>usily to the<br>bit end<br>your Curta<br>following t<br>above<br>More Left<br>eff end<br>hove Right<br>night end<br>Pause - Cur                                                                                                    | Please press the buttons below to move<br>your Curtain to the "Fully Opened" position<br>following the direction in the animation<br>above<br>More Left - Curtain moves continously to the<br>left end<br>More Right - Curtain moves continously to the<br>right and<br>Pause - Curtain pauses right away |                                     | Please press the buttons below to move<br>your Curtain to the "Fully Closed" position<br>following the direction in the animation<br>above<br>More Left - Curtain moves continously to the<br>left end<br>Move Right - Curtain moves continously to the<br>right end<br>Pause - Curtain pauses right away                                                                                                    |                                                                        | Please press the buttons below to move<br>your Curtain to the "Fully Closed" position<br>following the direction in the animation<br>above<br>Move Left - Curtain moves continously to the<br>left end<br>Move Right - Curtain moves continously to the<br>right end<br>Pause - Curtain pauses right away |             |            |
| <                                                                                                    | • •                                                                                                    | <b>G</b> (11)                                                                                                    | <b>&gt; (</b>                                                                                                    |                                                                                                    |                                     |                                                                                                    | $\mathbf{\mathbf{b}}$                                                  |                                                                                                    | •           |            |
| Move left                                                                                                    | PAUSE Move right                                                                                                    | Move left PAUSE                                                                                                    | Move right Move left                                                                                                    | PAUSE Mov                                                                                                    | e right Move I                      | eft PAUSE                                                                                                    | Move right                                                             | Move left                                                                                                    | PAUSE<br>5  | Move right |
|                                                                                                    | Next                                                                                                    |                                                                                                    | -                                                                                                    | 3<br>Next                                                                                                    |                                     |                                                                                                    |                                                                        |                                                                                                    |             |            |
| <                                                                                                    | Calibration                                                                                                    | ( Calibration                                                                                                    | (                                                                                                    | 0                                                                                                    | ,                                   | Oolibustion                                                                                                    |                                                                        |                                                                                                    |             |            |
|                                                                                                    | Cambration                                                                                                    | < Calibration                                                                                                    |                                                                                                    | Calibration                                                                                                    | <                                   | Calibration                                                                                                    |                                                                        | <                                                                                                    | Add Curtain | (1) Help   |
| Please press                                                                                                    | the buttons below to move<br>to the "Fully Closed" notifie                                                                                                    | Calibration                                                                                                    | w to move                                                                                                    | Calibration                                                                                                    | ve Plac                             | Calibration                                                                                                    | low to move                                                            |                                                                                                    |             | © Help     |
| Please press<br>your Curtain<br>following the<br>above                                                                                                    | the buttons below to move<br>to the "Fully Closed" position<br>direction in the animation                                                                                                    | C Calibration                                                                                                    | w to move<br>enerd* and<br>nore time<br>7                                                                                                    | ress the buttons below to mo<br>tain to the "Fully Opened" an<br>osed" position one more time                                                                                                    | ve Plea<br>d your                   | se press the buttons be<br>Curtain to the "Fully O<br>y Closed" position one                                                                                                    | low to move<br>sened" and<br>more time                                 |                                                                                                    |             | (t) Help   |
| Please press<br>your Curtain<br>following the<br>above<br>Move Left end<br>Move Right - C<br>right end<br>Pause - Curtai                                                                                                    | the buttons below to move<br>to the "Fully Closed" position<br>direction in the animation<br>rtain moves continously to the<br>urtain moves continously to the<br>n pauses right away                                       | Please press the buttons belo<br>pure Curtain to the "Fully Opened" position<br>Adjust "Fully<br>Opened" position                                                                                                    | we to move time of the second second  | Calibration<br>ress the buttons below to me<br>tain to the "Fully Opened" and<br>absed" position one more time<br>Fully<br>position<br>Move to "Fully<br>Opened" position                                                                                                    | ve Plea<br>on Adju                  | se press the buttons be<br>Curtain to the "Fully Ope<br>ast "Fully Ope                                                                                                    | low to move<br>pened" and<br>more time<br>to "Fully<br>ned" position   |                                                                                                    | Add Currain | © Herp     |
| Please press<br>your Curtain<br>following the<br>above<br>Move Right - C<br>right end<br>Pause - Curtai<br>Pause - Curtai                                                                                                    | the buttons below to move<br>to the "Fully Closed" position<br>direction in the animation<br>direction in the animation<br>rtain moves continously to the<br>ana moves continously to the<br>ana subset sight away<br>PAUSE | Calibration Calibration Calibr | we to move one of the second second s | Calibration<br>Teres the buttons below to me<br>tain to the "Fully Opened" an<br>seed" position one more time<br>seld' position one more time<br>fully<br>position Movie to "Fully<br>Closed" position<br>Rully<br>Fully<br>position Movie to "Fully<br>Closed" position<br>8                             | ve Plea<br>you Adju<br>n Adju       | se press the buttons be<br>Curtain to the "Fully Ope<br>ust "Fully Meed" position one<br>ust "Fully Meed" position                                                                                                    | low to move<br>bened" and<br>more time<br>to "Fully<br>net" position   |                                                                                                    | Add Currain | © Here     |
| Please press<br>your Curtain<br>following the<br>above<br>Move Right - Cu<br>fight end<br>Pause - Curtain<br>Pause - Curtain<br>Move left<br>Move left                                                                                                    | the buttons below to move<br>to the "Fully Closed" position<br>direction in the animation<br>ratin moves continously to the<br>uratin moves continously to the<br>upuses right away<br>PAUSE                                | Calibration Calibration Calibr | bow to move<br>enerd* and<br>tore time<br>7<br>to *fully<br>cf* position<br>to *fully<br>cf* position                                                                                                    | Calibration<br>Calibration                                                                                                    | ve Plea<br>d your<br>m Adj<br>m Adj | cambration<br>se press the buttons be<br>Curtain to the "Fully O<br>y Closed" position one<br>ust "Fully<br>seed" position<br>ust "Fully<br>seed" position<br>Ust<br>Seed<br>Position<br>Ust<br>Seed<br>Position<br>Seed<br>Position<br>Seed<br>Position<br>Seed<br>Position<br>Seed<br>Position<br>Seed<br>Position<br>Seed<br>Position<br>Seed<br>Position<br>Seed<br>Position<br>Seed<br>Position<br>Position<br>Seed<br>Position<br>Position<br>Position<br>Seed<br>Position<br>Position<br>Posit | Now to move<br>pened" and<br>more time<br>et a "Fully<br>ned" position |                                                                                                    | Add Currain | 0100       |

- 1. Control the SwitchBot Curtain to move left or move right according to the animation.
- 2. When the Curtain hits the end, tap Pause to stop the movement.
- 3. Tap Next before we control the SwitchBot Curtain to calibrate the opposite direction.
- 4. Also tap Pause to stop it when it hits the end.
- 5. Verify the calibration on step 7 and step 8.

6. If the Curtain can move to open and close at the expected position, tap Finish to complete.

7. If the Curtain does not move to the desired position, we can tap the Adjust button to rectify it.